Classi のパスワードを忘れたとき (パスワードの再設定方法)

・ID と「ひみつの質問」を覚えている場合
①ログイン画面より、ログインできない方は「こちら」をクリック
②「ログインID・パスワードを忘れた(生徒)」をクリック
③「パスワードを忘れたとき」の項目から「ひみつの質問と答えの入力画面」をクリック
④ひみつの質問と答えを入力する

 (2) Classiにログインできない
 第ロヴィン画面 [リニューアル版]
 第: 生徒 先生 保護

 <

## i Benesse 目次 iesse High School OnlineのID または Classi IDを入力 「SASSI/SASPI」から始まるIDをお持ちの方 > 保護者の方はこちら 上記のIDでログイン > 生徒の方はこちら > 先生の方はこちら 他のIDでログイン > アカウントがロックされてしまった方はこちら > ログイン画面に戻ってしまう方はこちら Googleのアカウント バスワード入力へ > 画面が真っ白になってしまう方はこちら Microsoftのアカウント 保護者の方はこちら ※保護者の方はご利用いただけません ご利用には管理者先生による事前設定が必要です。 Classiにログインできない(保護者・ClassilD利用の場合) ログインできない方は 館るください。 • Classiにログインできない(保護者・SASPIから始まるベネッセID利用の場合) ログインID・パスワードを忘れた(保護者) 生徒の方はこちら Classiにログインできない(生徒・ClassiID利用の場合) ら始まるベネッセID利用の場合) ログインID・パスワードを忘れた(生徒) (4) ③パスワードを忘れたとき ひみつの質問と答えの入力 ClassilDの場合 IDとひみつの質問を覚えていれば、パスワードを自分で変更することができます。 パスワードを忘れた方はClassiID/ひみつの質問/答えを入力してください つの質問と答えの入力 ClassilDとひみつの質問の答えを入力して、 [パスワードを変更する] をクリックしてくださ K ログインしたいClassilDを入力してください ClassilDを入力してください ひみつの質問と答えの入力 Vひみつの質問/答えを入力してください 好きな言葉は? > パスワードを忘れた方はの 1つ目の秘密の質問と答えを入力してください ログインしたいClassif DE入力してください 答えを入力してください 好きな言葉は? ~ 好きな言葉は? ~ | |好さな日間は? ~) 2つ目の秘密の質問と答えを入力してください 答えを入力してください ドを実現する パスワードを変更する

※ClassIDやひみつの賞問も忘れてしまった場合、パスワードの再発行が必要です。 ClassiD時い合わせ窓口では、利用者の皆核の得税の確認や変更かできません。大変お手数ですが、学校の先生にパスワードの再 発行さて気候ださい。

・ID もひみつの質問も忘れた場合

ID の通知とパスワードの再発行を行いますので、教育企画推進部へ